### **businessONLINE** Payments Guide

Fawry Biller Registration

# Table of Contents

| Fawry Biller Registration    | 2 |
|------------------------------|---|
| Fawry Biller Authorization   | 5 |
| View registered Fawry Biller | 6 |

Version 1.0

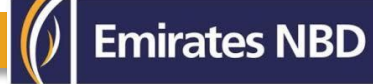

### Fawry Biller Registration

(Applicable for Maker and Maker-Authorizer)

#### Payments > Initiate >Register Beneficiary > Fawry Biller Registration.

|                         |        |                         |                     |                      |                    |                     |                     |                       |                     |                       | -             |      |
|-------------------------|--------|-------------------------|---------------------|----------------------|--------------------|---------------------|---------------------|-----------------------|---------------------|-----------------------|---------------|------|
| Home                    |        | Dashboard               | Account             | Services             | Payments           | Information         | Report              | Trade                 |                     |                       |               |      |
| 🕀 Initiate 🔳            | Pendin | ig Aervicies            |                     |                      |                    |                     |                     |                       | I would like to ini | itiate a 🗸            | FX            |      |
| Register Beneficiary >* | Ad     | ld Beneficiary          |                     |                      |                    |                     |                     |                       |                     |                       |               |      |
| Payments >              | Ве     | meficiary Upload        | iket Payment        | •                    |                    |                     |                     |                       |                     |                       |               |      |
| Bulk File Upload        | Fa     | wry Biller Registration |                     |                      |                    |                     |                     |                       |                     |                       | © C           | 8,00 |
| Payroll Services >      | Stand  | ing Instructions Instr  | uments              |                      |                    |                     |                     |                       |                     |                       |               |      |
| Split File Upload       | •      | Payment Date            | Payment Type        | Debit Account Number | Debit Account Name | Beneficiary Account | Beneficiary Account | Transaction Reference | Payment Amount      | Status                | Track Payment |      |
| Utility Payments >      |        | 20-10-2021              | Local Currency Paym | 1019861004301        | AX AMACMAYA        | EG3800190005        | 5050                | 1112010217347477      | 20.00               | Rejected by Bank      | null          | -    |
| Instrument Payment >    |        | 20-10-2021              | Local Currency Paym | 0499862743201        | MMAXAX EYC A       | EG6000030236        | Masry within Egypt  | 1112010217346803      | 11,000,000.00       | In Process at Bank    | 000004247996  |      |
| Basket Payment >        |        | 20-10-2021              | Local Currency Paym | 0499862743201        | MMAXAX EYC A       | EG6000030236        | Masry within Egypt  | 1112010217346795      | 149,000,000.00      | Rejected by Entitleme |               |      |
| Payment Tracking        |        | 20-10-2021              | Local Currency Paym | 0499862743201        | MMAXAX EYC A       | EG6000030236        | Masry within Egypt  | 1112010217346789      | 150,000,000.00      | Rejected by Entitleme |               |      |
| 20-10-2021              |        | 20-10-2021              | Local Currency Paym | 0499862743201        | MMAXAX EYC A       | EG6000030236        | Masry within Egypt  | 1112010217346737      | 150,000,000.00      | Rejected by Entitleme |               |      |

#### Enter Biller Nickname

| Fawry Biller Registration |               | $(\mathbf{x})$ |
|---------------------------|---------------|----------------|
| FAWRY BILLER DETAILS      |               |                |
| Biller Nickname*          | Service Type* | <b>v 0</b>     |
| Biller Name*              | Bill Type*    |                |
| Select 🔍 🔍 🔍              | Select        | ~              |
| Service Details           |               |                |
|                           |               |                |

#### Select Service Type.

| Fawry Biller Registration |                           | ۲                     |
|---------------------------|---------------------------|-----------------------|
| FAWRY BILLER DETAILS      |                           |                       |
| Biller Nickname*          | Service Type*             |                       |
| User                      | Select                    | <ul> <li>•</li> </ul> |
| Biller Name*              | Select                    | <u> </u>              |
| Select 🔍 🔍 🖲              | Donations                 |                       |
| Saculae Dataile           | Insurance                 |                       |
| Service Details           | Online Payments           |                       |
|                           | Others                    |                       |
|                           | Telecom                   |                       |
|                           | Tickets & Tourism Telecom |                       |
|                           | Traffic                   |                       |
|                           | Utilities                 | *                     |

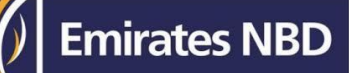

#### Select Biller Name

| Fawry Biller Registration |          |               | ×   |
|---------------------------|----------|---------------|-----|
| FAWRY BILLER DETAILS      |          |               |     |
| Biller Nickname*          |          | Service Type* |     |
| User                      |          | Telecom       | u . |
| Biller Name*              |          | Bill Type*    |     |
| Select                    | ~        | Select        | ~   |
| Select                    | <b>^</b> |               |     |
| Vodafone                  |          |               |     |
| Orange Vodafone           |          |               |     |
| Etisələt                  |          |               |     |
| Telecom Egypt             |          |               |     |
| Orange DSL                |          |               |     |
| ADSL Resellers            |          |               |     |
| TEData                    | •        |               |     |

#### Select Bill Type

| Fawry Biller Registration |                                       | ۲ |
|---------------------------|---------------------------------------|---|
| V FAWRY BILLER DETAILS    |                                       |   |
| Biller Nickname*          | Service Type*                         |   |
| User                      | Telecom                               |   |
| Biller Name•              | Bill Type*                            |   |
| Vodafone 👻                | Select                                |   |
| Service Details           | Select                                |   |
|                           | Vodafone Bill                         |   |
|                           | Vodafone Recharge Vodafone Recharge 2 |   |

#### Enter Mobile Number

| Fawry Biller Registration |                        | × |
|---------------------------|------------------------|---|
| FAWRY BILLER DETAILS      |                        |   |
| Biller Nickname*          | Service Type•          |   |
| User                      | Telecom 💌              |   |
| 3iller Name*              | Bill Type*             |   |
| Vodafone 👻                | Vodafone Recharge      |   |
| Service Details           | Vodafone Mobile Number |   |
| /odafone Recharge         | 012345678              |   |
|                           |                        |   |

#### Click on **<u>Submit</u>**

| Fawry Biller Registration |                        | ۲ |
|---------------------------|------------------------|---|
| FAWRY BILLER DETAILS      |                        |   |
| Biller Nickname*          | Service Type*          |   |
| User                      | Telecom                |   |
| Biller Name*              | Вії Туре*              |   |
| Vodafone 👻                | Vodafone Recharge      |   |
| Service Details           | Vodafone Mobile Number |   |
| Vodafone Recharge         | 012345678              |   |
|                           |                        |   |
|                           |                        |   |

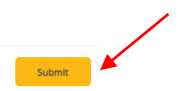

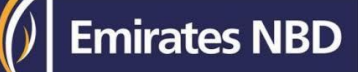

#### **Confirmation Screen**

If the user has "Authorization" access, he can directly select the "Authentication type" SmartPASS

#### Enter the token PIN and click "Confirm"

| 🗮 businessONLINE - Google Chrome                             |                        | - 🗆 ×                                             |
|--------------------------------------------------------------|------------------------|---------------------------------------------------|
| businessonline.emiratesnbd.com/iportalweb/PortalLoginServlet |                        |                                                   |
|                                                              |                        | Enzy Ahmed                                        |
| husinessoni ini                                              |                        |                                                   |
| Fawry Biller Registration                                    |                        | ۲                                                 |
|                                                              |                        |                                                   |
| FAWRY BILLER DETAILS                                         |                        | 1                                                 |
| Pi Biller Nickname                                           | Service Type           |                                                   |
| Engy                                                         | Telecom                |                                                   |
|                                                              |                        |                                                   |
| Biller Name                                                  | Bill Type              |                                                   |
| Ac Vodafone                                                  | Vodafone Recharge      |                                                   |
| C Service Details                                            | Vodafone Mobile Number |                                                   |
| C Vodafone Recharge                                          | 01000884332            |                                                   |
| C                                                            |                        |                                                   |
| C                                                            |                        |                                                   |
| smartPASS Token*                                             |                        |                                                   |
|                                                              |                        |                                                   |
| C                                                            |                        |                                                   |
|                                                              |                        |                                                   |
|                                                              |                        |                                                   |
|                                                              |                        |                                                   |
|                                                              |                        |                                                   |
|                                                              |                        |                                                   |
|                                                              |                        |                                                   |
|                                                              |                        |                                                   |
|                                                              |                        |                                                   |
|                                                              |                        |                                                   |
|                                                              |                        |                                                   |
|                                                              |                        |                                                   |
|                                                              |                        |                                                   |
|                                                              |                        |                                                   |
| Cancel Back                                                  |                        | Confirm                                           |
|                                                              |                        |                                                   |
| Copyright © 2021 businessONLINE. All Rights Reserved.        |                        | Environes NBD                                     |
| Type here to search                                          |                        | へ 臣 (4) ENG 2249 PM<br>へ 臣 (4) ENG 11/2/2023 局(5) |

#### Click on Submit

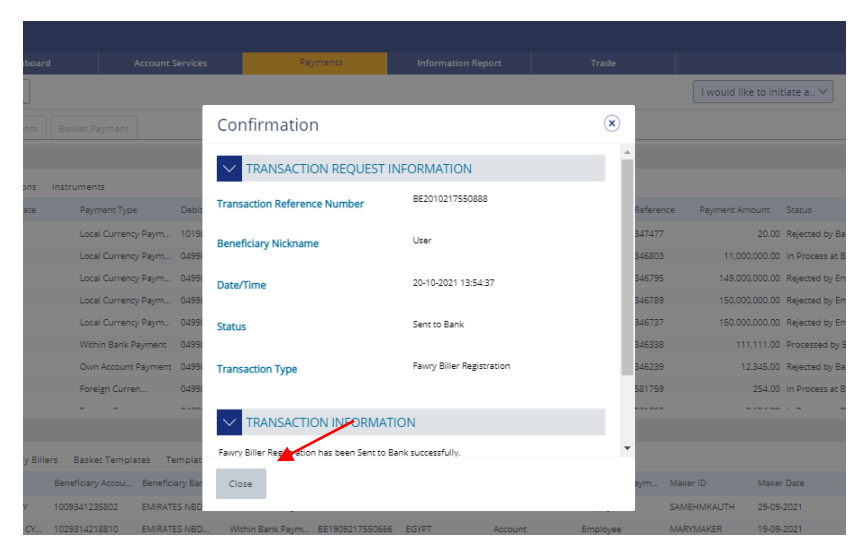

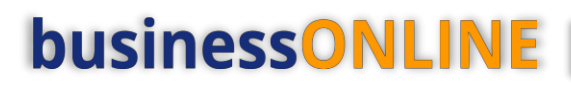

### Beneficiary Authorization

(Applicable for Authorizer)

#### Payments > Pending Activities

| businessonline.emiratesnbd.com/iportalweb/CBXHome.jsp |                           |                  |          |                  |                            |                                       |                    |   |
|-------------------------------------------------------|---------------------------|------------------|----------|------------------|----------------------------|---------------------------------------|--------------------|---|
| businessONLINE                                        |                           |                  |          |                  | <b>C</b><br>Last Login: 14 | <b>Sama Darwee</b><br>-02-2021 04:30: | <b>SH ∨</b><br>:59 |   |
| CXO Dashboard                                         | Dashboard                 | Account Services | Payments | Virtual Accounts | Information Report         |                                       |                    |   |
| 🕂 Initiate                                            | nding Activities          |                  |          | I would          | l like to initiate a 🗸     | FX                                    |                    | ] |
| Payments File Uploads                                 | Utility Payments Basket F | ayment           |          |                  |                            |                                       | -                  |   |
| V Quick Pay                                           |                           |                  |          |                  |                            | © C                                   | : 23               |   |

#### Fawry Billers > Fawry Biller Authorization > Select All or Select one record > Click "Authorize"

| Pending Activit                          | ies                                 |                    |                   |                 |                       |           | C : 🗵     |
|------------------------------------------|-------------------------------------|--------------------|-------------------|-----------------|-----------------------|-----------|-----------|
| D Transactions                           | Fawry Biller Authorization Rejected | d Fawry Biller     |                   |                 |                       |           |           |
|                                          | Bille Nickname                      | Service Provider 🜨 | Service Type      | Consumer Number | Transaction Reference | Status    |           |
| File Upload                              | vser guide                          | Vodafone           | Vodafone Recharge | 01000665223     | BE2010217550890       | Initiated |           |
| Host Upload                              | i orange mob                        | Orange             | Orange Recharge   | 0100000200      | BE1310217550822       | Initiated |           |
| Split File Upload                        | test12                              | Orange             | Orange Bill       | 0120000200      | BE1110217550806       | Initiated |           |
| Beneficiaries                            | 🛅 biller                            | Orange             | Orange Recharge   | -               | BE0510217550769       | Initiated |           |
| Utility Beneficiaries     Eavery Billers | /                                   |                    |                   |                 |                       |           |           |
|                                          |                                     |                    |                   |                 |                       |           |           |
| Beneficiary Upload                       |                                     |                    |                   |                 |                       |           |           |
| Basket Payments                          |                                     |                    |                   |                 |                       |           |           |
|                                          |                                     |                    |                   |                 |                       |           |           |
|                                          |                                     |                    |                   |                 |                       |           |           |
|                                          |                                     |                    |                   |                 |                       |           |           |
|                                          |                                     |                    |                   |                 |                       |           |           |
|                                          |                                     |                    |                   |                 |                       |           |           |
|                                          |                                     |                    |                   |                 |                       |           |           |
|                                          |                                     |                    |                   |                 |                       |           |           |
| Close                                    |                                     |                    |                   |                 |                       | Reject    | Authorize |

Enter smartPASS token PIN and click on submit

### View Registered Beneficiary

#### Payments > Quick Pay Widget > Fawry Billers

#### All the registered beneficiaries will be available in Quick Pay widget

|           | Home                   | Dashboard             | Account 5           | 5ervices            | Payments       | Information Report      | Trade            |                             |              |      |
|-----------|------------------------|-----------------------|---------------------|---------------------|----------------|-------------------------|------------------|-----------------------------|--------------|------|
| ( Initiat | e 😑 Pendin             | g Activities          |                     |                     |                |                         |                  | Add Beneficiary             | FX           |      |
| Payments  | File Uploads           | Itility Payments Bask | et Payment          |                     |                |                         |                  |                             |              |      |
| Q 🗈       | 18-10-2021             | 18-10-2021            | Foreign Curren      | 0499862743202       | MMAXAX EYC A   | AE390260001011152 TT    | 1112110185581769 | 251.00 In Process at Bank   | 000004248036 | -    |
| Q 🗎       | 18-10-2021             | 18-10-2021            | Foreign Curren      | 0499862743203       | MMAXAX EYC A   | EG6000030236 test       | 1112110185581768 | 7,412.00 In Process at Bank |              |      |
| Q 🗎       | 18-10-2021             | 18-10-2021            | Foreign Curren      | 0499862743203       | MMAXAX EYC A   | AE390260001011152 TT    | 1112110185581760 | 1,060.00 In Process at Bank |              |      |
| Q 🗈       | 18-10-2021             | 18-10-2021            | Local Currency Paym | 0499862743203       | MMAXAX EYC A   | EG6000030236 test       | 1112110185581766 | 7,514.00 In Process at Bank |              | Ŧ    |
| V Qu      | ick Pay                |                       |                     |                     |                |                         |                  |                             | © C          | 8 00 |
| Beneficia | ries Utility Beneficia | ries Fawry Billers B  | asket Templates Te  | mplates Cut-Off Tim | e              |                         |                  |                             |              |      |
| Actions   | Biller Nickname 📤      | Consumer Number       | Category            | Service Provide     | r Service Type | e Transaction Reference | Maker ID N       | laker Date Checker ID       | Checker Date |      |
| Q 🗎       | voddafone              | 01265432586           | Telecom             | Vodafone            | Vodafone B     | ill BE0310217550729     | SAMEHMKAUTH 0    | 3-10-2021 RAMYAUTH          | 03-10-2021   |      |
| Q 🗎       | user test              | 01288888999           | Telecom             | Orange              | Orange Rec     | harge BE3009217550715   | SAMEHMKAUTH 0    | 3-10-2021 RAMYAUTH          | 03-10-2021   |      |
| Q 🗎       | user guide             | 01000665223           | Telecom             | Vodafone            | Vodafone R     | echarge BE2010217550890 | MARYMAKER 2      | 0-10-2021 RAMYAUTH          | 20-10-2021   |      |
| QB        | testing                | 01254443234           | Telecom             | Vodafone            | Vodafone B     | ill BE0510217550767     | SAMEHMKAUTH 0    | 5-10-2021 RAMYAUTH          | 05-10-2021   |      |

#### You can right click to Delete, Edit or View History of the registered beneficiary.

| V Quick Pay                                                                               |                   |                     |          |                  |                   |                       |          |            |            | @ C :        | : :: |
|-------------------------------------------------------------------------------------------|-------------------|---------------------|----------|------------------|-------------------|-----------------------|----------|------------|------------|--------------|------|
| Beneficiaries Fawry Billers Utility Beneficiaries Templates Basket Templates Cut-Off Time |                   |                     |          |                  |                   |                       |          |            |            |              |      |
| Actions                                                                                   | Biller Nickname 📤 | Consumer Number     | Category | Service Provider | Service Type      | Transaction Reference | Maker ID | Maker Date | Checker ID | Checker Date |      |
| Q 🗎                                                                                       | salma             | 01124520452         | Telecom  | Etisalat         | Etisalat Recharge | BE2303227701152       | SALMA    | 23-03-2022 | SALMA      | 23-03-2022   | -    |
| Q 🗎                                                                                       | rudeen            | 011187 Delete       | n        | Etisalat         | Etisalat Recharge | BE2403227702511       | RUDEEN   | 24-03-2022 | RUDEEN     | 24-03-2022   |      |
| Q 🗎                                                                                       | osama elhoshy     | 010902 Edit         | n        | Vodafone         | Vodafone Recharge | BE1610227936367       | OELHOSHY | 16-10-2022 | OELHOSHY   | 16-10-2022   |      |
| Q 🗎                                                                                       | osama             | 010902 View History | n        | Vodafone         | Vodafone Recharge | BE0106227774111       | OELHOSHY | 01-06-2022 | OELHOSHY   | 01-06-2022   |      |
| View Workflow Details                                                                     |                   |                     |          |                  |                   |                       |          |            |            |              |      |
|                                                                                           |                   |                     |          |                  |                   |                       |          |            |            |              |      |
|                                                                                           |                   |                     |          |                  |                   |                       |          |            |            |              |      |
|                                                                                           |                   |                     |          |                  |                   |                       |          |            |            |              |      |